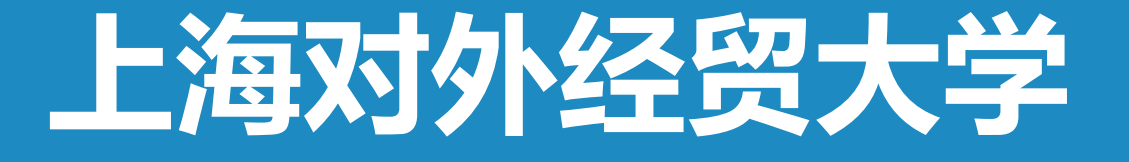

# 云直播在线教学平台

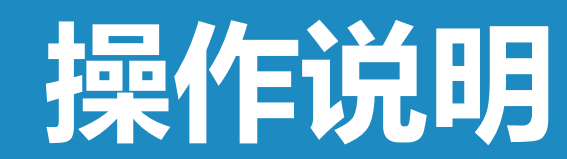

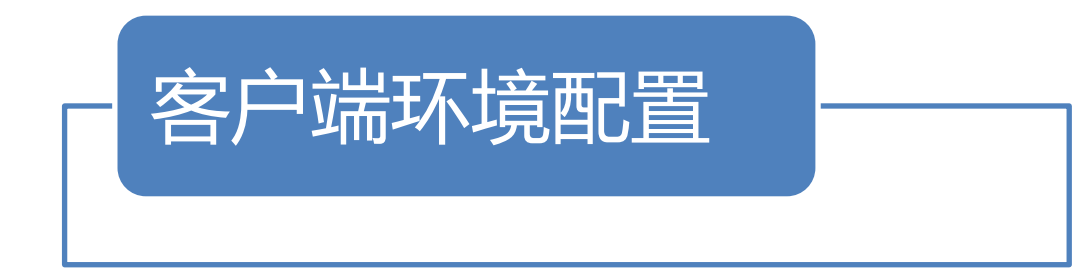

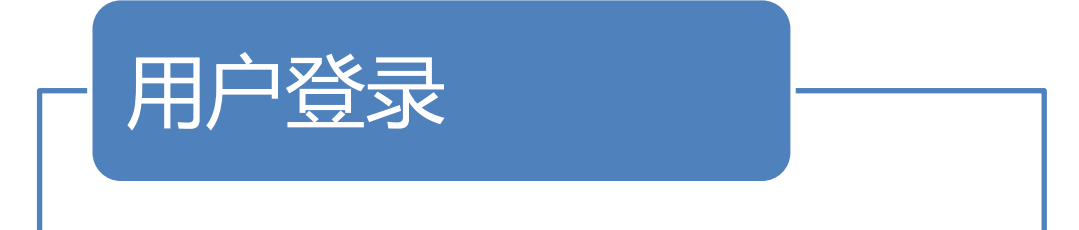

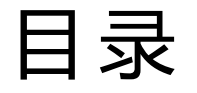

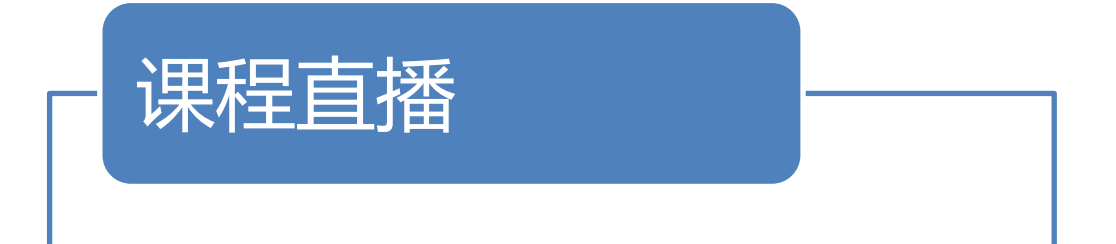

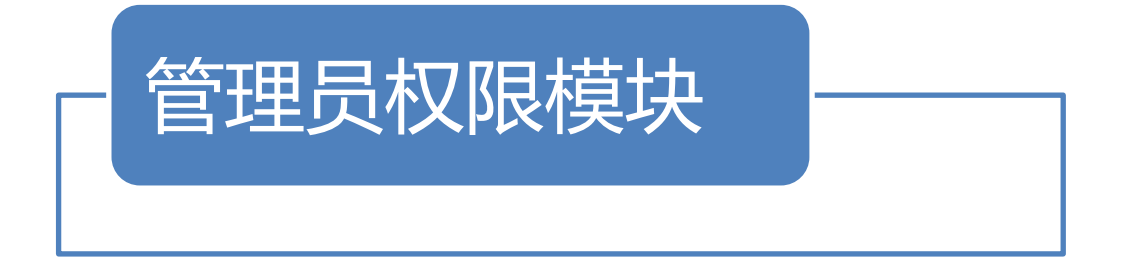

## 客户端环境配置建议

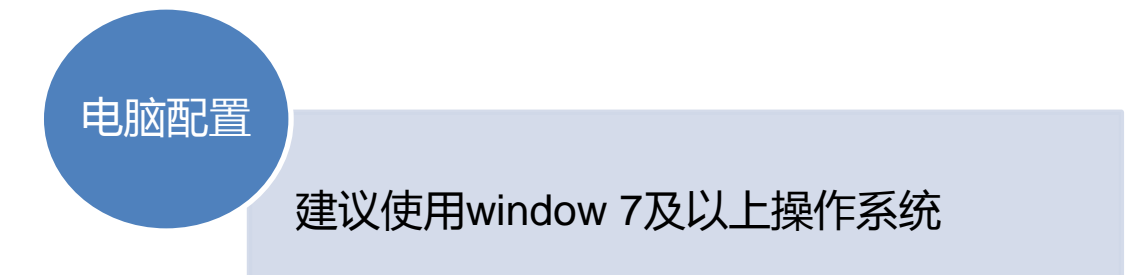

### 浏览器 配置

建议使用 Internet Explorer 11 (IE 11)及以上版本的浏览器,且必须是 32 位浏览器, 若使用 64 位浏览器或者其他浏览器可能存在无法登录、无法使用插件等情况。

## 用户登录

### 打开IE浏览器,在浏览器地址栏**输入云直播平台IP地址**,<u>http://courses.suibe.edu.cn</u>进入云直播平台主页。 **选择统一身份登录**,即可登录到学校的统一登录平台

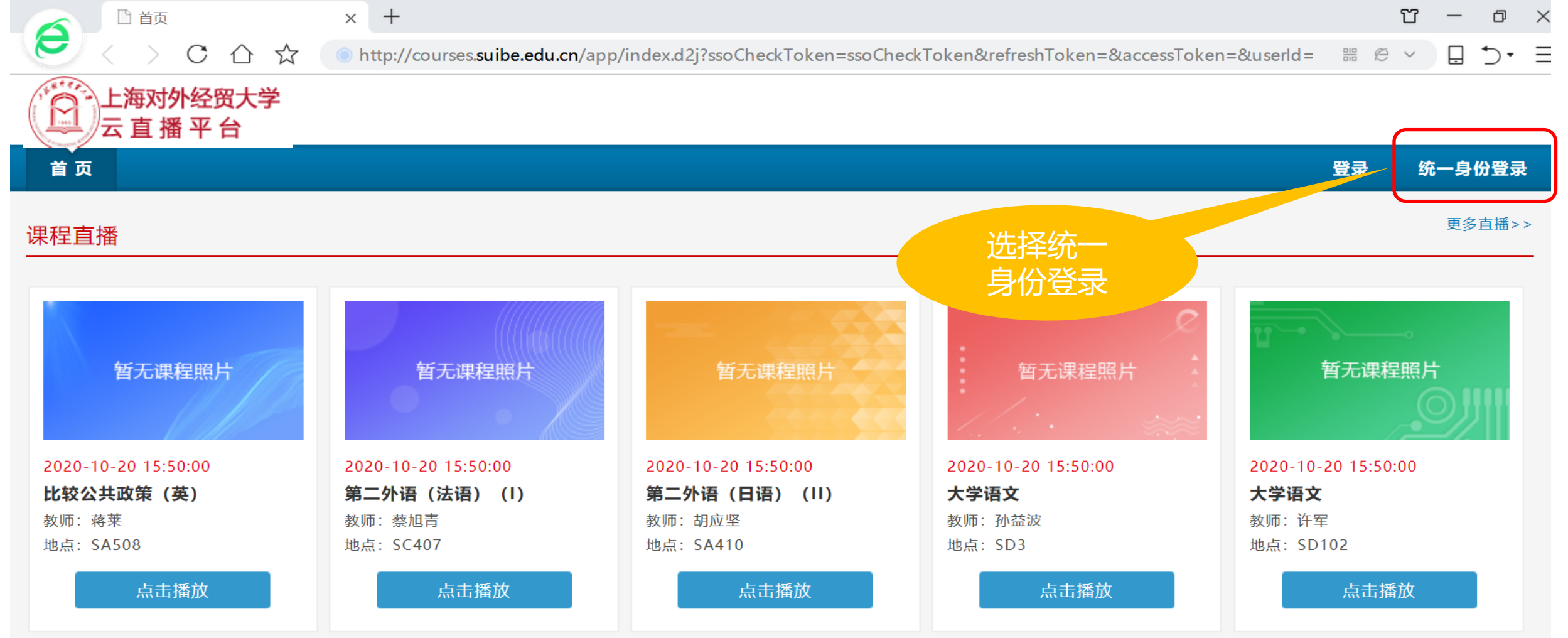

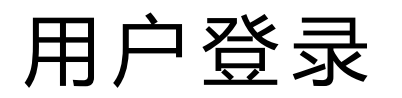

#### **输入用户名、密码,点击登录**,即可登云直播平台

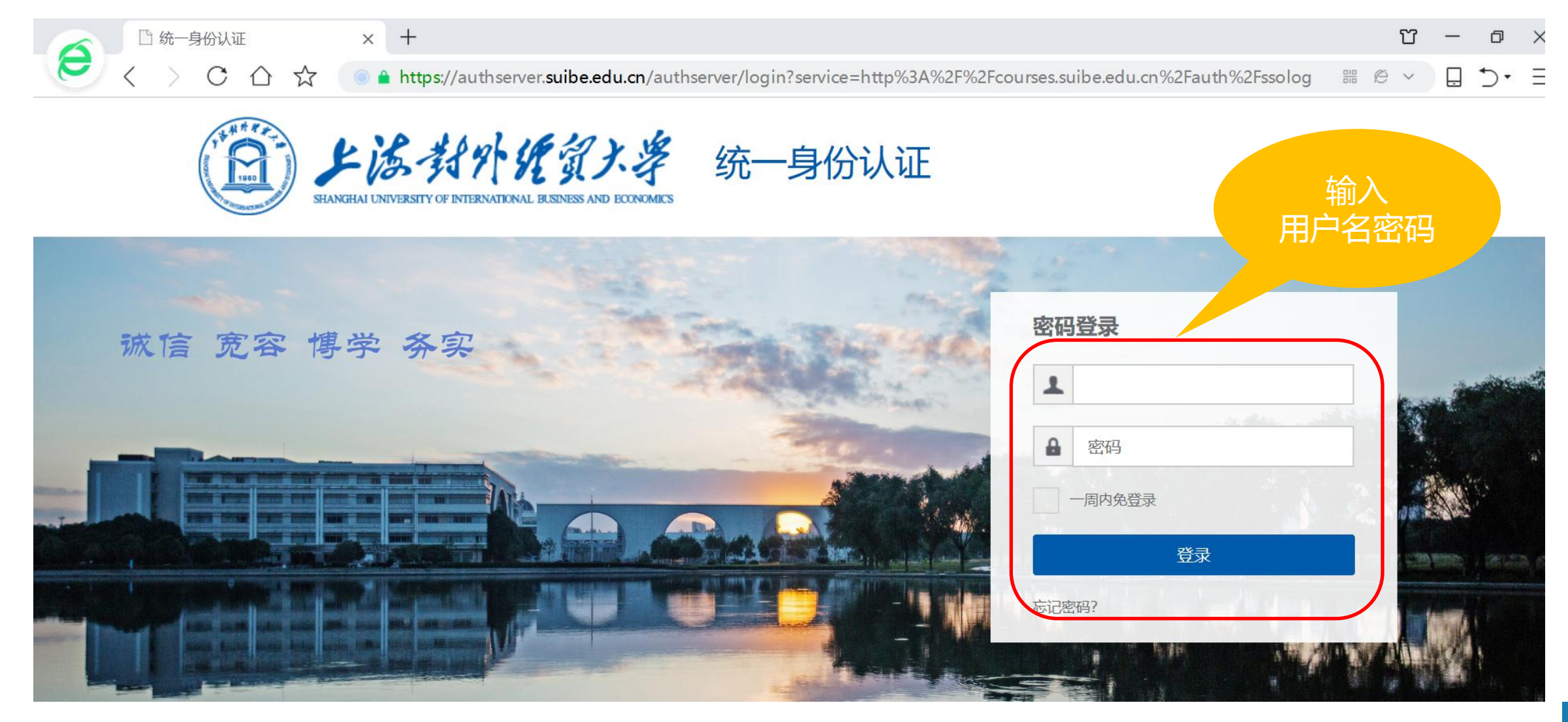

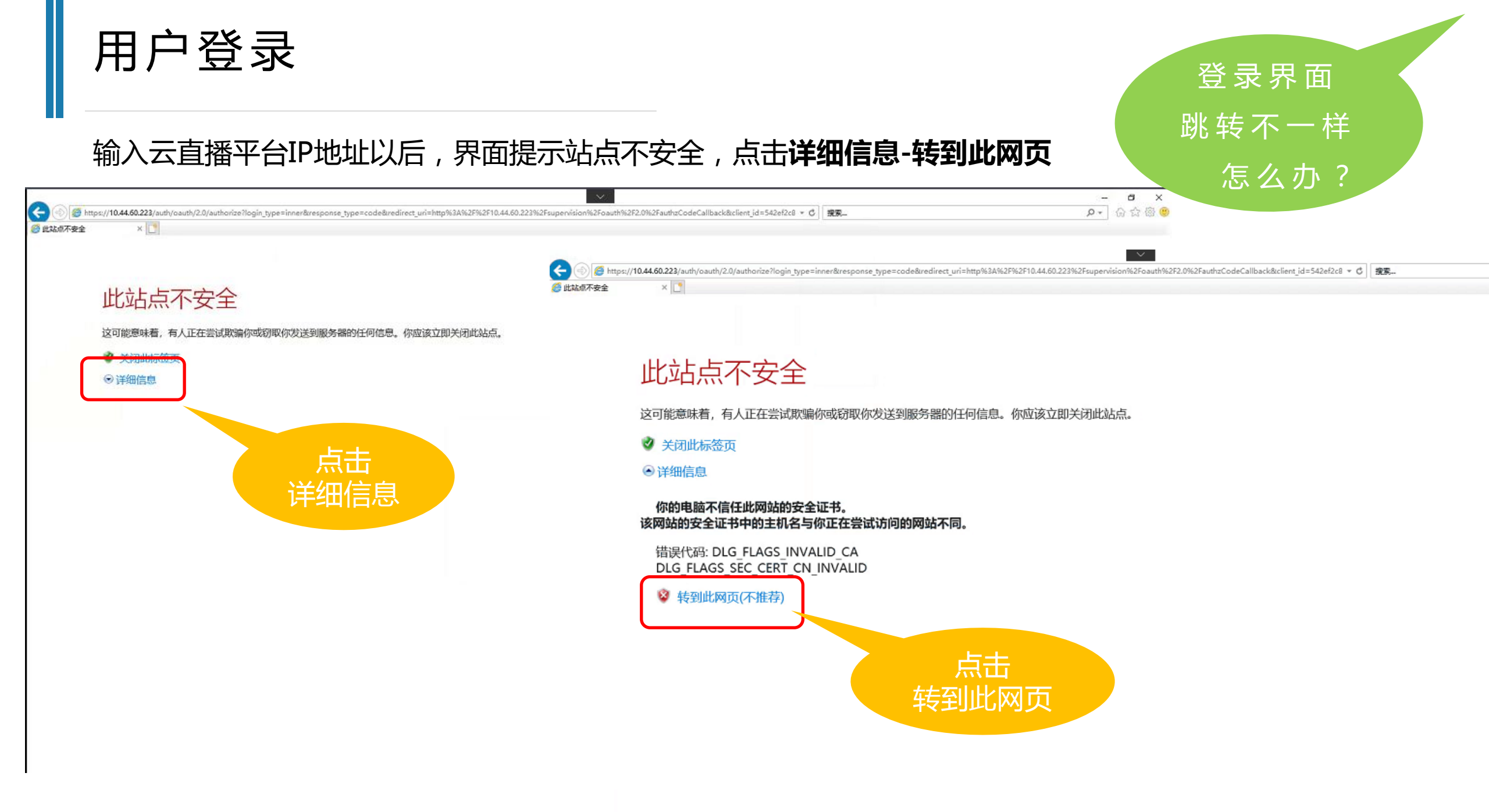

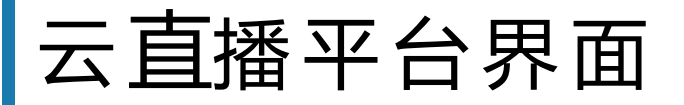

### 进入云直播平台以后,可以看到当前正在直播的课程的课程。

#### 老师或学生仅看到自授课或选课课程。

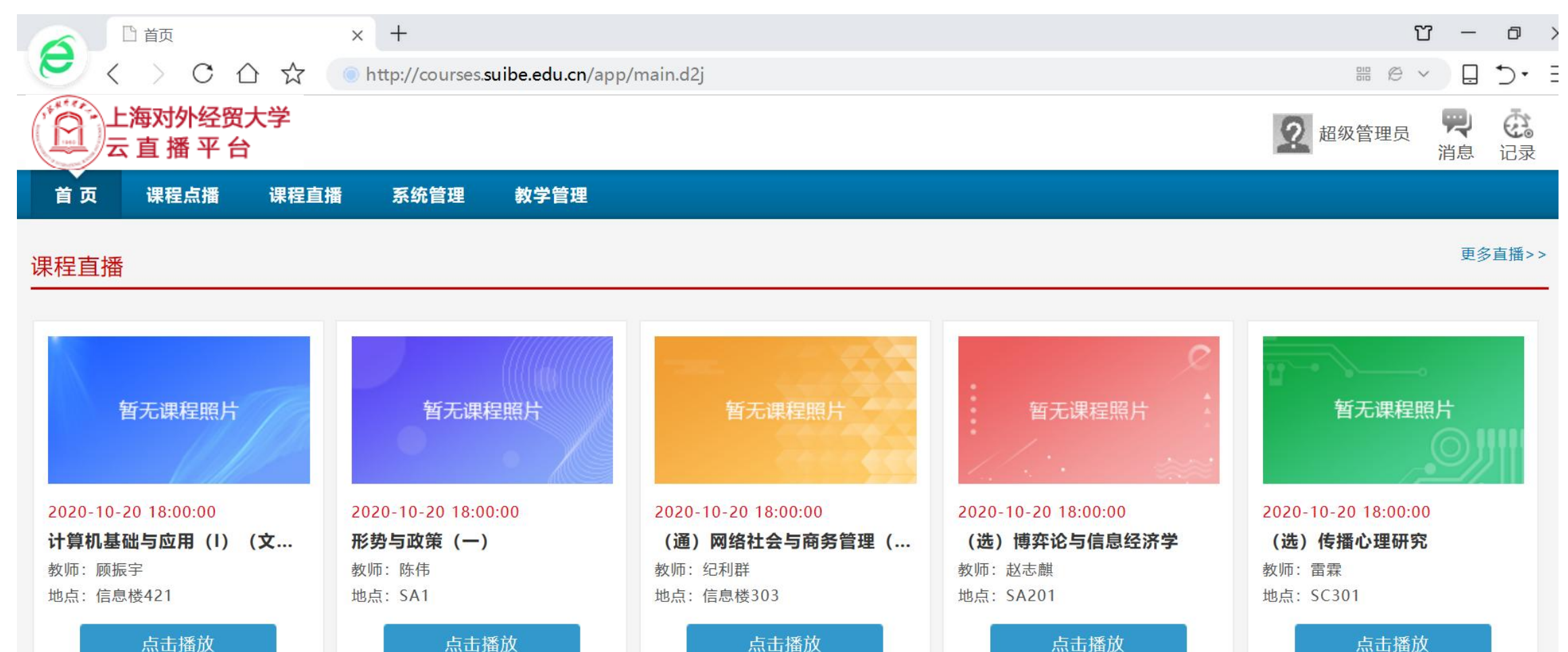

## 课程直播

进入课程直播界面,可以看到当前正在直播的课程,时间、课程名称、教师名称、教室等信息。 点击对应课程即可进入课程观看界面。

#### 可查看更多课程 🗋 首页 $\times$ + e C http://courses.suibe.edu.cn/app/main.d2j # ∅ ∨ 上海对外经贸大学 (記录) 2 超级管理员 云直播平台 消息 首页 课程点播 课程直播 系统管理 教学管理

更多直播>>

#### 课程直播

|                     |                     |                     | e                   | ц                   |
|---------------------|---------------------|---------------------|---------------------|---------------------|
| 暂无课程照片              | 暂无课程照片              | 暂无课程照片              | 暂无课程照片              | 暂无课程照片              |
|                     |                     |                     |                     |                     |
| 2020-10-20 18:00:00 | 2020-10-20 18:00:00 | 2020-10-20 18:00:00 | 2020-10-20 18:00:00 | 2020-10-20 18:00:00 |
| 计算机基础与应用(I)(文       | 形势与政策 (一)           | (通)网络社会与商务管理(       | (选)博弈论与信息经济学        | (选) 传播心理研究          |
| 教师: 顾振宇             | 教师: 陈伟              | 教师: 纪利群             | 教师:赵志麒              | 教师: 雷霖              |
| 地点:信息楼421           | 地点: SA1             | 地点: 信息楼303          | 地点: SA201           | 地点: SC301           |
| 点击播放                | 点击播放                | 点击播放                | 点击播放                | 点击播放                |

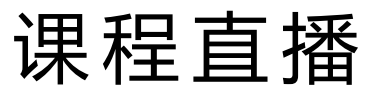

#### 点击未到直播时间的课程, 会弹出提示说明:**未到直播时间, 请耐心等待!**

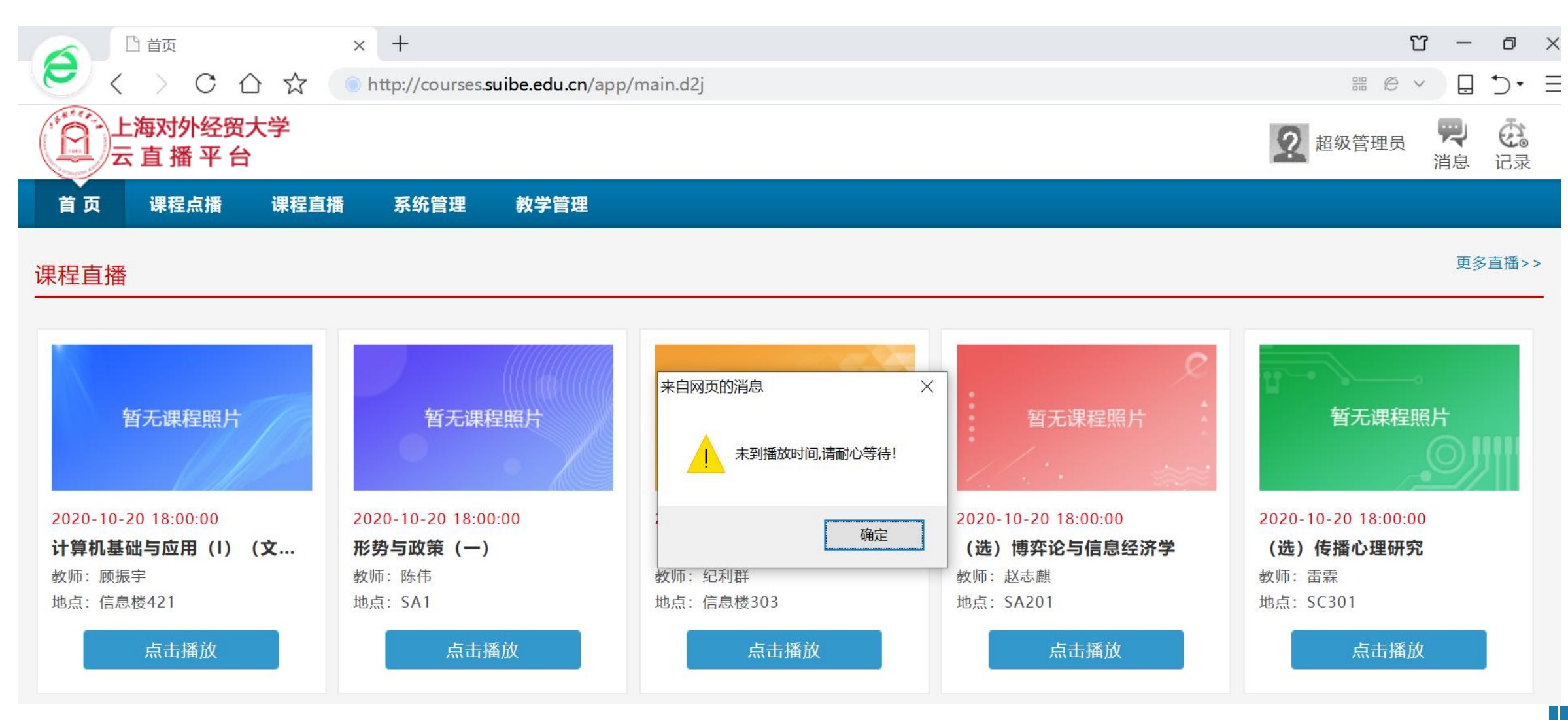

课程直播

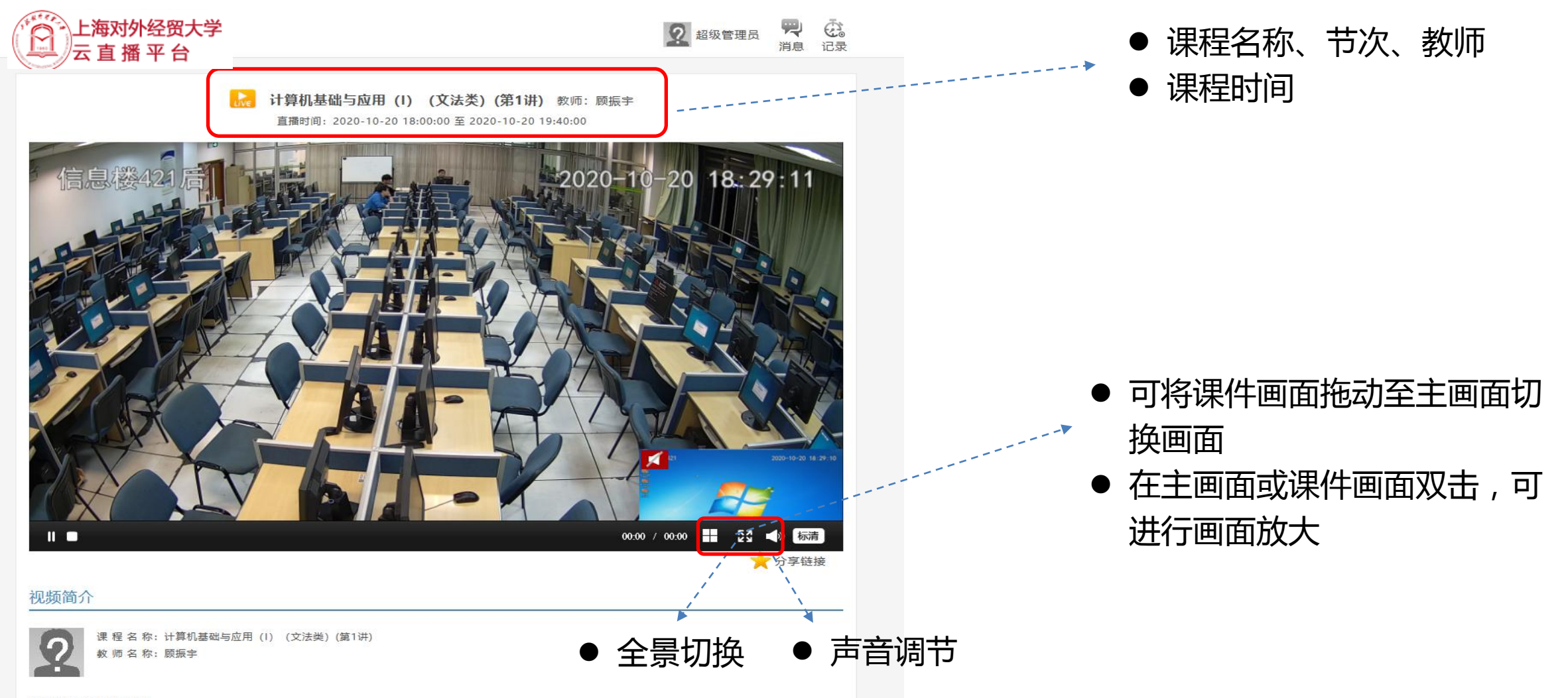

内容介绍: 没有相关内容

课程直播-画面切换

#### 在课程直播界面,可进行教师画面、课件画面切换。拖动窗口即可

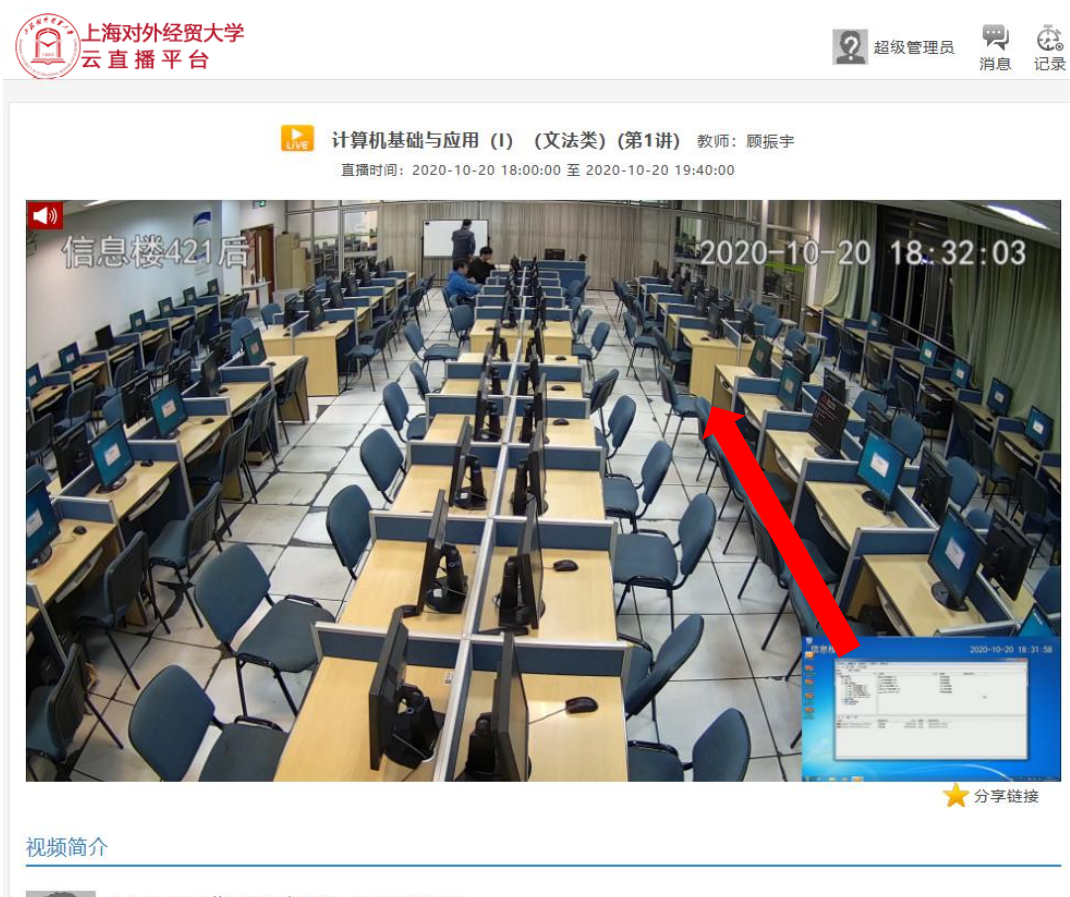

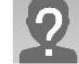

课 程 名 称: 计算机基础与应用 (I) (文法类) (第1讲) 數 师 名 称: 顾振宇

○ 上海对外经贸大学 2 超级管理员 **哭 23** 消息 记录 云录播平台 🔜 计算机基础与应用 (I) (文法类)(第1讲) 教师: 顾振宇 直播时间: 2020-10-20 18:00:00 至 2020-10-20 19:40:00 信息楼421 2020-10-20 18:31:35 查看(V) 发送(5) 工具(T) 帮助( 5 - 3 -1 11 30 40 四十 一 一 一 一 ▲ 本地総曲 (C) 本地运出 本地田台 \_\_\_本地超盘(Di) 本地遊曲 CD HEIDING CD NEM Antaka Antaka Antaka Antaka Antaka GZY\_DATA (H) 可能功能量 D 3× 10 • 3 記録 Adobe Photoshop CS4.rar Madobe Flash CS4 Pro.rar 大小 伊盟 伊欧时间 63095KB 文件 2014/9/22 23:14 160604KB 文件 2018/11/27 0:11 20181418 日波道 ★ 分享链接 视频简介 课程名称:计算机基础与应用(I)(文法类)(第1讲) 教师名称:顾振宇 内容介绍:没有相关内容

内容介绍:没有相关内容

课程直播-课程查询

#### 课程直播主页,点击更多直播,查询更多直播课程。

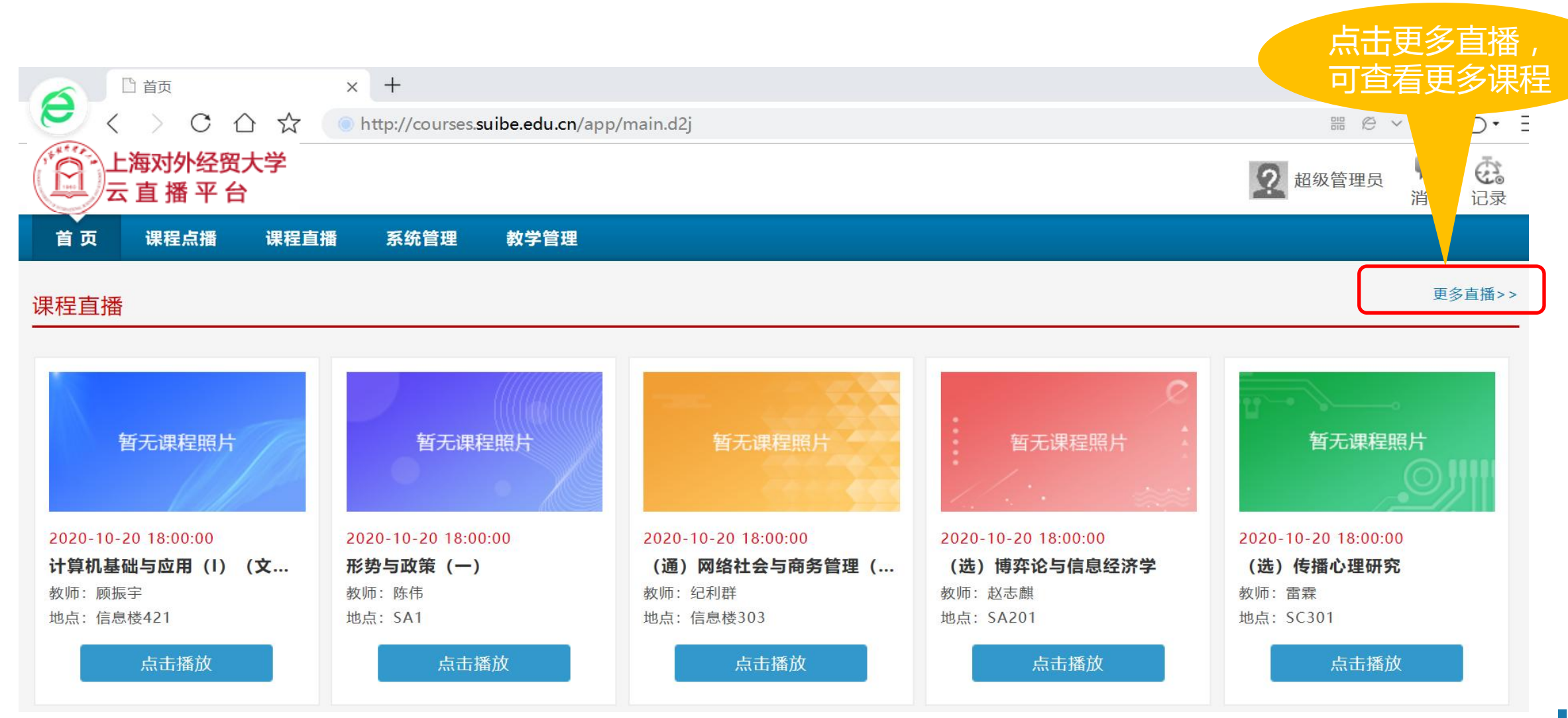

SC301

(选) 传播心理研究(第1讲)

| 6 | □ 首页                                                                                          | □ 课程直播 × -                                | F                          |                     |       | 2 🖸 — 🗗 🗙                 |
|---|-----------------------------------------------------------------------------------------------|-------------------------------------------|----------------------------|---------------------|-------|---------------------------|
| E | < > C 合 ☆ 💿 htt                                                                               |                                           |                            |                     |       |                           |
|   | 上海对外经贸大学 云 直 播 平 台                                                                            |                                           |                            |                     |       | 2 超级管理员 💛 🕰 消息 记录         |
|   | ■ 分类导航 🗸 课程直播                                                                                 |                                           |                            |                     |       |                           |
|   | 当前时间                                                                                          | 当前直播课程数                                   | 当前观看直播人数                   | 历史直播课程              | 数     | 历史观看直播人次                  |
|   | 2020-10-20 16:40:48                                                                           | 0                                         | 0                          | 21                  |       | 62                        |
|   | 时间选择:       ● 今天       ○ 明天       ○ 后天         教师姓名:           课程名称:           教室类型:       全部 | 院系: 2000 2000 2000 2000 2000 2000 2000 20 | <b>6<sup>9</sup> 查看组织树</b> |                     |       | 点击搜索 Q 毎页10条 ▼ 【 1 / 20 】 |
|   | 课程名称                                                                                          | 地点                                        | 教师                         | 时间 🕈                | 时长    | 状态                        |
|   | 计算机基础与应用(I)(文法类)(第1讲)                                                                         | 信息楼421                                    | 顾振宇                        | 2020-10-20 18:00:00 | 45分0秒 | 即将直播 🕥                    |
|   | 形势与政策(一)(第1讲)                                                                                 | SA1                                       | 陈伟                         | 2020-10-20 18:00:00 | 45分0秒 | 即将直播 🕥                    |
|   | (通)网络社会与商务管理(英)(第1讲)                                                                          | 信息楼303                                    | 纪利群                        | 2020-10-20 18:00:00 | 45分0秒 | 即将直播 🕥                    |
|   | (选) 博弈论与信息经济学(第1讲)                                                                            | SA201                                     | 赵志麒                        | 2020-10-20 18:00:00 | 45分0秒 | 即将直播 💽                    |

雷霖

2020-10-20 18:00:00

45分0秒

即将直播 🕑

- 课程查询界面可看到当
   前观看人数等信息
- 根据教师姓名、院系、 课程名称、教室名称组 合搜索近三天的课程

课程直播状态

| 课程直播-课程查询                                          |                                 |                              |         |                      |  |  |  |
|----------------------------------------------------|---------------------------------|------------------------------|---------|----------------------|--|--|--|
|                                                    | □ 课程直播 >                        | < +                          |         | 2 🗂 — 🗗 🔿            |  |  |  |
| C ひ ☆ (                                            | http://courses.suibe.edu.cn/app | /livevideo/livevideoMain.d2j |         |                      |  |  |  |
| 上海对外经贸大学 上海对外经贸大学 二 直 播 平 台                        |                                 |                              |         | 2 超级管理员 🔫 🤃<br>消息 记录 |  |  |  |
| ■ 分类导航 🗸 课程直播                                      |                                 |                              |         |                      |  |  |  |
| 当前时间                                               | 当前直播课程数                         | 当前观看直播人数                     | 历史直播课程数 | 历史观看直播人次             |  |  |  |
| 2020-10-20 16:41:38                                | 0                               | 0                            | 21      | 62                   |  |  |  |
| 时间选择: ● 今天 ○ 明天 ○<br>教师姓名:<br>课程名称: 金融<br>教室类型: 全部 | ) 后天<br>院系:<br>教室名称:            | ✓ 查看组织树                      |         | 点击搜索 Q               |  |  |  |

#### 每页10条 💙 < 1 / 1 >

| 课程名称           | 地点    | 教师  | 时间 🕇                | 时长    | 状态     |
|----------------|-------|-----|---------------------|-------|--------|
| (选)大数据与金融(第1讲) | SA304 | 陈晓静 | 2020-10-20 18:00:00 | 45分0秒 | 即将直播 🕑 |
| (选) 国际金融(第1讲)  | SB203 | 刘建丰 | 2020-10-20 18:00:00 | 45分0秒 | 即将直播 🕥 |
| (选) 金融工程学(第1讲) | SC402 | 万孝园 | 2020-10-20 18:00:00 | 45分0秒 | 即将直播 🕥 |
| (选)数理金融(第1讲)   | SC401 | 赵霞  | 2020-10-20 18:00:00 | 45分0秒 | 即将直播 🕑 |
| (选)大数据与金融(第2讲) | SA304 | 陈晓静 | 2020-10-20 18:55:00 | 45分0秒 | 即将直播 💽 |

### 根据课程名称,可查询到对应直播课程

课程直播-课程查询

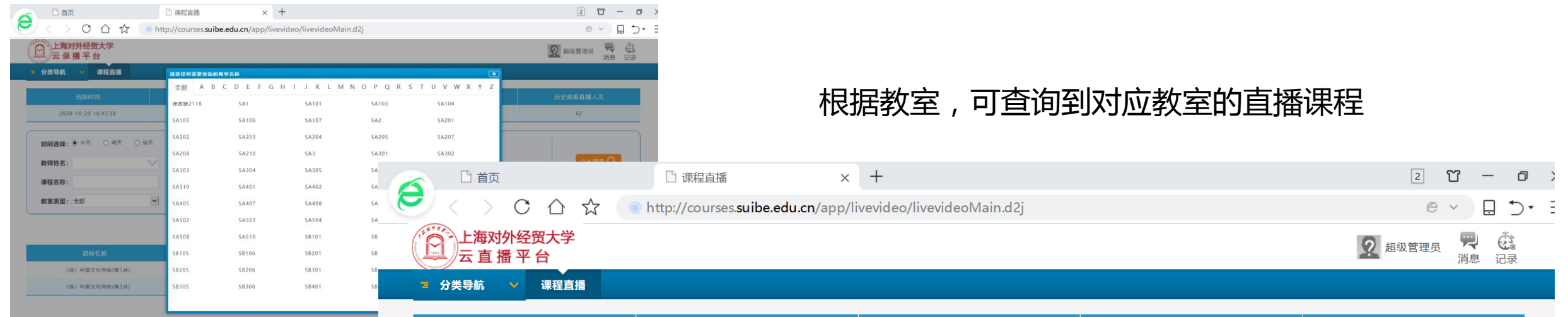

| 当前时间                | 当前直播课程数 | 当前观看直播人数 | 历史直播课程数 | 历史观看直播人次 |
|---------------------|---------|----------|---------|----------|
| 2020-10-20 16:43:08 | 0       | 0        | 21      | 62       |

| <b>时间选择: ●</b> 今天 ○ 明天 ○ 后天 |                       |
|-----------------------------|-----------------------|
| 教师姓名:                       | 院系:            点击搜索 Q |
| 课程名称:                       | 教室名称: SC210(SC210)    |
| <b>教室类型</b> : 全部            |                       |

#### 毎页10条 💙 🔇 1/1 >

| 课程名称           | 地点    | 教师  | 时间 🕇                | 时长    | 状态     |
|----------------|-------|-----|---------------------|-------|--------|
| (选)中国文化传统(第1讲) | SC210 | 杨海燕 | 2020-10-20 18:00:00 | 45分0秒 | 即将直播 🖸 |
| (选)中国文化传统(第2讲) | SC210 | 杨海燕 | 2020-10-20 18:55:00 | 45分0秒 | 即将直播 🕑 |

## 课程直播-课表查询

### 鼠标放置于名字上会出现下拉选项,可以选择查看我的课表

|                    | 口 首页                         | × 🗋 我的课表             | + | 3 <b>U</b> – O ×                                                                                                    |
|--------------------|------------------------------|----------------------|---|----------------------------------------------------------------------------------------------------|
| < > C ☆ ☆          | http://courses. <b>suibe</b> | .edu.cn/app/main.d2j |   |                                                                                                    |
| 上海对外经贸大学 云 直 播 平 台 |                              |                      |   | 王昆仑     王昆仑     武     武      武      武       武       武       武       武       武          武 |
| 首 页 课程直播           |                              |                      |   | ★我的收藏 首我的视频                                                                                                    |
|                    |                              |                      |   | ■ 我的课表                                                                                                    |
|                    |                              |                      |   | 进入个人空间   设置   退出                                                                                                    |

### 课程直播-课表查询

### 学生可以查看到自己的一周内的课表,自行核对,返回到直播界面只要点击"上海对外经贸大学云 直播平台"

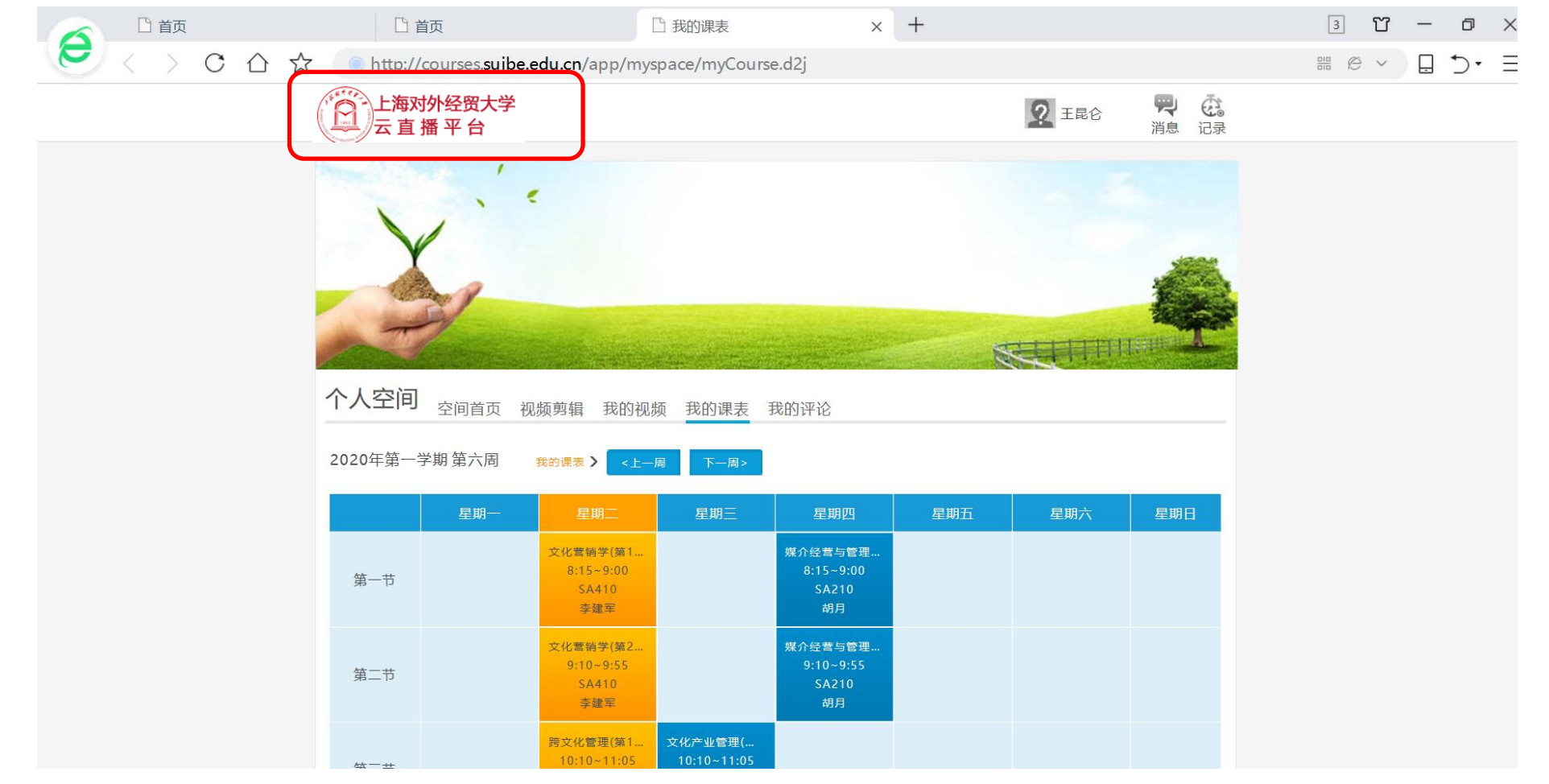